## How to view my Vacation Balance?

| 1 <b>Employees</b><br>Access your personal information, your time sheets,<br>Electronic Personnel Action Form (EPAF), tax and<br>pay information. | Employee Dashboard  Leave Balance Information Leave Balances as of 02/28/2022 Vacation Beginning balance 3.67 |                                                                                                    |                                         | 1       Visit MyOntarioTech       Select "Employees"         2       Click on "Current Employee" |                                                      |  |
|----------------------------------------------------------------------------------------------------|----------------------------------------------------------------------------------------------------|----------------------------------------------------------------------------------------------------|-----------------------------------------|--------------------------------------------------------------------------------------------------|------------------------------------------------------|--|
|                                                                                                    | Earned                                                                                                    | 11.00                                                                                                    | 1                                       | Click on "Pers                                                                                   | sonal Information" under "Current                    |  |
|                                                                                                    | Taken                                                                                                    | 0.00                                                                                                    |                                         | Employee"                                                                                        |                                                      |  |
| 2 Current Employee                                                                                                    | Vacation in days                                                                                              | nation - Leave Details                                                                                        |                                         | 4 Click on "Full I                                                                               | _eave Balance Information"                           |  |
|                                                                                                    | eave Details                                                                                                  |                                                                                                    |                                         | 5 Click "Vacatio                                                                                 | n"                                                   |  |
| 3 About Me<br>→ Direct Deposit<br>Perv Information                                                                                                | Leave Type: Vacation<br>Leave Accrual and Usage from 09/02/2021 to 09/01/2022<br>EARNED AND TAKEN             | Leave History                                                                                                 |                                         | 6 To view more<br>click on Click                                                                 | details of your Vacation Leave<br>on "Leave History" |  |
| Personal Information                                                                                                    | Payroll Type: University Monthly<br>Pay Period: 02/01/2022 - 02/28/2022                                       | Payroll Type: University Monthly<br>Pay Period: 01/01/2022 - 01/31/2022<br>Date Paid: 01/01/2022 - 01/31/2022 | : · · · · · · · · · · · · · · · · · · · |                                                                                                  |                                                      |  |
| <ul> <li>Tax information</li> <li>Update My Name</li> </ul>                                                                                       | Taken:         E           0.00 in days         1.83                                                          | Taken:<br>0.00 in days                                                                                        | Earned:<br>1.83 in days                 | 7 View your Vac                                                                                  | cation Leave Balance History                         |  |
| Employee Dashboard<br>Employee Dashboard                                                                                                    | Employee Dash                                                                                                 | board • <u>Leave Balance Ir</u>                                                                               | nformation • Lea                        | ave Details • Leave                                                                              | Balance History                                      |  |
| 4 Smith, Zedd<br>Wy Profile<br>Wy Team Full Leave Balance Information                                                                             | 7 Effective Date:<br>02/28/2022                                                                               | Change Reason:<br>PHPUPDT program updated hours accrued, taken and<br>banked.                                 | Beginning Balance:<br>3.67 in days      | Earned: Taken:<br>11.00 in days 0.00 in days                                                     | Current Available: 14.66 in days                     |  |
|                                                                                                    | Effective Date:<br>01/31/2022                                                                                 | Change Reason:<br>PHPUPDT program updated hours accrued, taken and<br>banked.                                 | Beginning Balance:<br>3.67 in days      | Earned: Taken:<br>9.16 in days 0.00 in days                                                      | Current Available: 12.83 in days                     |  |